# **Court Case Management Digital Service**

**External User Verification Instructions** 

December 2023

© 2023 | Government of Alberta | May 2023

Alberta

Classification: Protected A

Court Case Management Digital Service

## Instructions

#### Step 1:

- Go to the following URL: <u>kb-courtcasemanagement-counsel.alberta.ca</u>
- Click "Sign in"

| This is a new <u>Riverta Counternant</u> service.<br>Alberta Court Case Management Digital S | well comment working (1223)<br>prvice                                                                                                    |                              |
|----------------------------------------------------------------------------------------------|----------------------------------------------------------------------------------------------------|------------------------------|
|                                                                                              | Court Case Management Digital Service                                                                                                    |                              |
|                                                                                              | Overview<br>The Court Cause Management Digital Service enables lewyers across Alberta to manage their Commercial List<br>matters through an online system. This service allows the booking of hearings for both new actions and existing<br>active to that a currently in its live BETA release. Thank you for your participation in this release:<br>Signit |                              |
| Using Alberta.ca Disclaimer Privacy Accessibility                                            |                                                                                                    | © 2021 Government of Alberta |

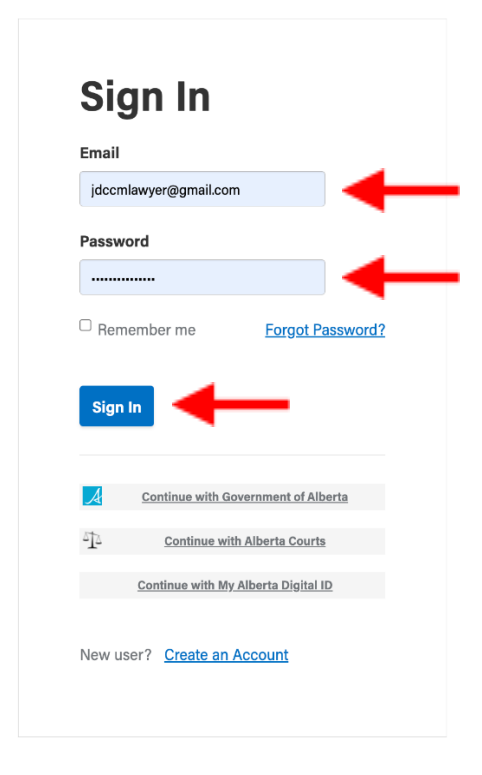

#### Step 2:

- Enter the email you use for your practice
- Enter the password you would like to use for your account
- Click "Sign In"

Court Case Management Digital Service © 2023 | Government of Alberta | May 2023

#### Step 3:

- Verify your name and email is correct
- Select your role in your system. Currently, this service is only available for lawyers.

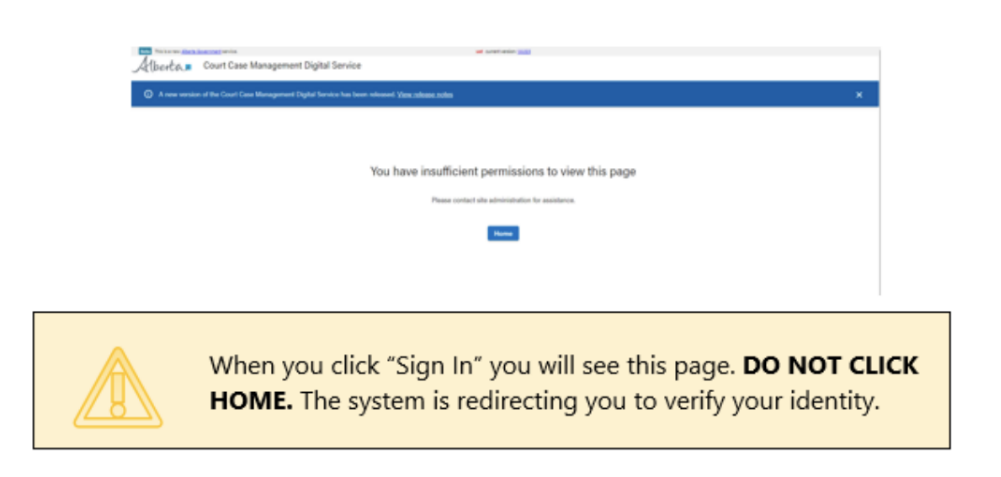

| Verify Identity                                     |
|-----------------------------------------------------|
| Derek Oseduik<br>dosaduik@gmail.com                 |
| What is your role?                                  |
| Lawyer                                              |
| O Student at Law                                    |
| O Agent                                             |
| Law firm or agency                                  |
| Type, then select                                   |
| Ber ID                                              |
|                                                     |
| Law firm and lawyer information is verified against |

Court Case Management Digital Service © 2023 | Government of Alberta | May 2023

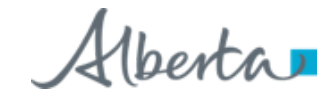

#### Step 4:

- Enter the name of your firm and select the correct one from the populated dropdown list
- Enter your Bar ID
- Click "Next"

Alberta External User Wellerton

| Dersk Osadulk<br>dosodulk@gmeil.com |     |
|-------------------------------------|-----|
| What is your role?                  |     |
| Lawyer                              |     |
| 🔾 Assistant/ puralogal              |     |
| O Student at Law                    |     |
| O Agent                             |     |
| Law firm or agency                  |     |
| Brosseau & Associates               | >   |
| Brossaau & Associat                 | las |
| 1296, 10665 Jasper Ave<br>Edmonton  | nue |
| Ber ID                              |     |

### Step 5:

 Once the system has verified you as a user, you will be taken to this dashboard. This is your CCM dashboard and you may now begin to manage your hearing(s).

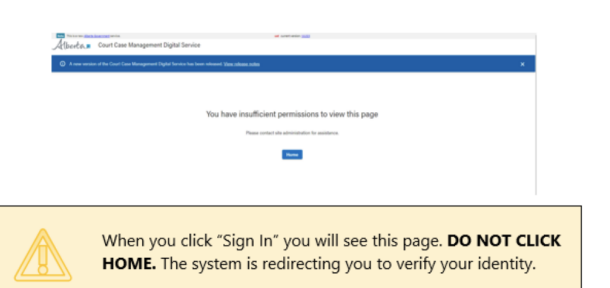

| Bets This is a new <u>Alberta Government</u> service. |                        |            | ual current version: 4036                                      |                  |                                          |          |               |                       |
|-------------------------------------------------------|------------------------|------------|----------------------------------------------------------------|------------------|------------------------------------------|----------|---------------|-----------------------|
| Alberta Court Case Management Di                      | gital Service          |            |                                                                |                  | Dashboard                                | Calendar | Notifications | CCM Lawyer1 👻         |
|                                                       | Dashboard              |            | (                                                              | Digitize Special | Request Hearing                          |          |               |                       |
|                                                       | Actions                | Requests   | All actions                                                    |                  |                                          |          |               |                       |
|                                                       | Next/last hearing date | Court case | Style of cause                                                 | Judicial centre  | Category                                 |          |               |                       |
|                                                       | Sep 05, 2023 2:00 PM   | 2301 00101 | ITMO: The Banana Stand, Bankruptcy/Insolvency Act              | Calgary          | Commercial List                          |          |               |                       |
|                                                       | Sep 08, 2023 10:30 AM  | 2301 00100 | ITMO: Sally Jane, Bankruptcy/Insolvency Act                    | Calgary          | Commercial List                          |          |               |                       |
|                                                       | Sep 08, 2023 11:00 AM  | 2301 00103 | ITMO: Testing Notification Emails, Bank Act                    | Calgary          | Commercial List                          |          |               |                       |
|                                                       | Sep 08, 2023 3:00 PM   | 2301 00105 | ITMO: Sesame Street, Bank Act                                  | Calgary          | Commercial List                          |          |               |                       |
|                                                       | Sep 13, 2023 2:00 PM   | 1901 17153 | ITMO: Testing save bug                                         | Calgary          | Civil Special                            |          |               |                       |
|                                                       | Oct 12, 2023 2:00 PM   | 1801 04584 | ITMO: demo for sharon and michelle                             | Calgary          | Civil Special                            |          |               |                       |
|                                                       | Nov 09, 2023 12:00 PM  | 2301 00107 | ITMO: Demo adjournment history, Winding up and Restructuring   | Calgary          | Commercial List                          |          |               |                       |
|                                                       | Nov 29, 2023 11:30 AM  | 2301 00108 | ITMO: UAT test of new notifications, Bankruptcy/Insolvency Act | Calgary          | Commercial List                          |          |               |                       |
|                                                       | Aug 17, 2023 2:00 PM   | 2001 02768 | ITMO: One click navigation                                     | Calgary          | Civil Special                            |          |               |                       |
|                                                       | Aug 16, 2023 2:00 PM   | 2101 15652 | ITMO: Testing lots of things                                   | Calgary          | Civil Special                            |          |               |                       |
|                                                       |                        |            | Items per page: 10                                             | ▼ 1 - 10 of 35   | $ \langle \rangle \rangle \rightarrow  $ |          |               |                       |
|                                                       |                        |            |                                                                |                  |                                          |          |               |                       |
| Using Alberta.ca Disclaimer Privacy Accessibility     |                        |            |                                                                |                  |                                          |          | © 2021 G      | iovernment of Alberta |

Court Case Management Digital Service © 2023 | Government of Alberta | May 2023

Alberta

Classification: Protected A